## All Files in a Root Folder

## Control Panel > Document Library

Editing All Files in a Root Folder:

## Note:

- Editing batch permissions when folders are selected changes the permissions of all *files* within the folder and its sub-folders.
- It does not change the permissions of the folders themselves.
- 1. Go to Control Panel > Document Library.
- 2. Navigate to and select the desired root folder(s).
- 3. Click Permissions.

|                | Name           | Description           | Size(KB) | Modified By  | Modified Date         | Action |
|----------------|----------------|-----------------------|----------|--------------|-----------------------|--------|
|                | (do not delete | ) status check folder |          | Axis         | 3/15/2010 4:20:00 PM  | Edit   |
|                | A. New Folder  |                       |          | Axis         | 2/17/2011 3:56:34 PM  | Edit   |
| m <sup>2</sup> |                | TIVE                  |          | Daisy Caster | 5/3/2010 10:17:31 AM  | Edit   |
|                | Budget & Fina  | ancial                |          | Axis         | 3/17/2010 8:24:39 AM  | Edit   |
|                | Contracts      |                       |          | Daisy Caster | 6/29/2010 11:14:01 AM | Edit   |
|                | Due Dilligeno  | 2                     |          | Axis         | 3/17/2010 8:21:21 AM  | Edit   |
|                | Lease Abstrac  | <u>55</u>             |          | Axis         | 3/17/2010 8:25:15 AM  | Edit   |
|                | Leases         |                       |          | Axis         | 3/17/2010 8:25:32 AM  | Edit   |
| ne             | Manapement     | Contacts              |          | Axis         | 3/17/2010 8:25:56 AM  | Edit   |

- 4. The file/folder attributes will open. Ensure that the correct files/folders were selected.
  - Selected File(s) Folder: A. New Folder Folder: Budget & Financial Folder: Due Dilligence Submit Cancel
- 5. Under **Permission Settings**, select an **Edit Mode** from the drop-down menu: **Add** or **Overwrite**.
- Make the desired changes by adding or removing User Groups, Users, Buildings, or Tenants from the Selected Items list using the arrows.

| tch Permission                                                                     |                                        |                                                              |         |
|------------------------------------------------------------------------------------|----------------------------------------|--------------------------------------------------------------|---------|
| mission Settings                                                                   |                                        |                                                              |         |
| dit Mode                                                                           | Add 💙                                  |                                                              |         |
| ermission Settings *                                                               | Add<br>Overwrite                       |                                                              |         |
| User Groups                                                                        | lleers                                 | Buildings                                                    | Tenants |
| over areape                                                                        | Cacia                                  | e e norrige                                                  |         |
| Brokere                                                                            | 03613                                  | Dronerty Administrato                                        | 10      |
| Brokers                                                                            |                                        | Property Administrato                                        | rs      |
| Brokers<br>Concierge<br>Engineering                                                |                                        | Property Administrato<br>Property Manager<br>Tenant Managers | rs      |
| Brokers<br>Concierge<br>Engineering<br>Help Desk                                   |                                        | Property Administrato<br>Property Manager<br>Tenant Managers | เร      |
| Brokers<br>Concierge<br>Engineering<br>Help Desk<br>Janitorial                     |                                        | Property Administrato<br>Property Manager<br>Tenant Managers | เร      |
| Brokers<br>Concierge<br>Engineering<br>Help Desk<br>Janitorial<br>Owner            | >>>>>>>>>>>>>>>>>>>>>>>>>>>>>>>>>>>>>> | Property Administrato<br>Property Manager<br>Tenant Managers | rs      |
| Brokers<br>Concierge<br>Engineering<br>Help Deak<br>Janitorial<br>Owner<br>Tenante |                                        | Property Administrato<br>Property Manager<br>Tenant Managers | rs      |

7. Click Submit.